# DK760使用说明

### 1.产品外观

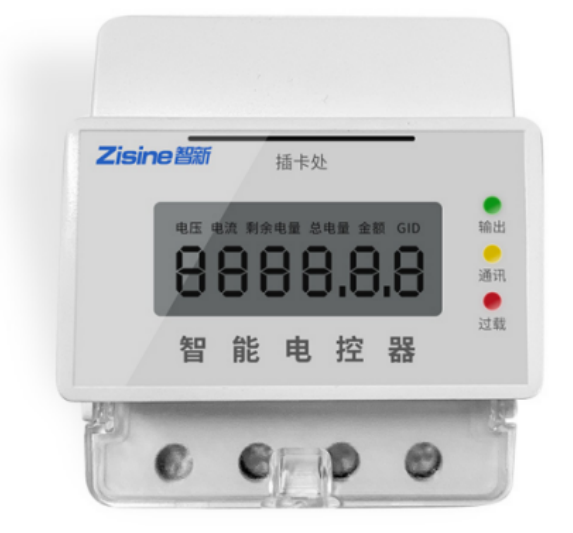

#### 2.线缆定义

1、2为火线,3、4为零线。1、3接输入线,2、4接输出线。

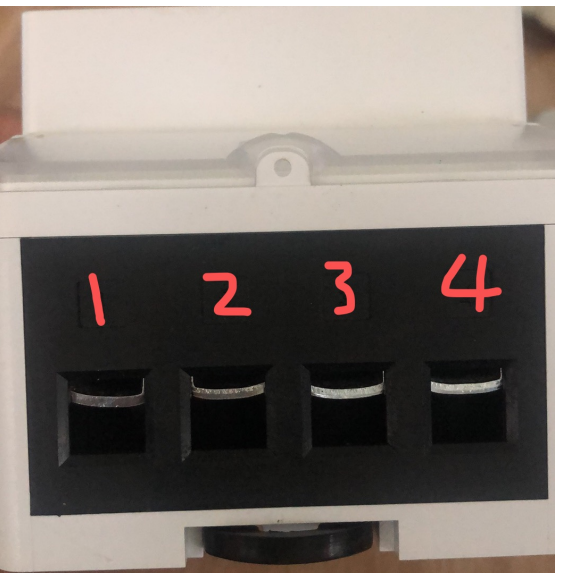

#### 3.制作参数配置卡

先把读写器插到电脑上,打开黑豆云—设置卡制作工具"MakeSetCard.exe"如下 图,输入wifi名称、wifi密码、服务器ip、服务器端口、选择设备类型和网关频点,把准备 好的卡放读写器上,点击制作,提示制作成功即可。

| 黑豆云-设置卡                                   | 制作工具               |         |        | X  |  |  |  |  |
|-------------------------------------------|--------------------|---------|--------|----|--|--|--|--|
| 网络配置卡                                     |                    |         |        |    |  |  |  |  |
| ₩IFI名称:                                   | WiFi名称             | WIFI密码: | ₩iFi密码 | 制作 |  |  |  |  |
| 服务器IP:                                    | 47 . 97 . 238 . 45 | 服务器端口:  | 8894   |    |  |  |  |  |
| 设备类型:                                     | ▼ 水控/电控            | 网关频点:   | 475    | ]  |  |  |  |  |
| 运营商配置卡<br>说明:用于<br>参数查询卡                  | 制作                 |         |        |    |  |  |  |  |
| 说明:用于查询设备参数,刷卡在设备上依次显示各项参数,包括:消费模式、刷卡方式等。 |                    |         |        |    |  |  |  |  |
|                                           |                    |         |        |    |  |  |  |  |

## 4.制作配对卡

打开电脑,打开浏览器输入:<u>www.heidouyun.cn</u>,输入厂家提供的用户名和密码登录;如下图。

| 用戶      | <u>気豊</u>             |
|---------|-----------------------|
| ▲ 用户名   |                       |
| ▲ 密码    |                       |
| ☞ 验证码   | 8585 🕤                |
| 用户名不能为空 | 録                     |
| 记住密码    | 忘记密码?                 |
|         | 关注黑豆云管理助手<br>轻松查看运营数据 |

进入平台后,点击菜单"电控管理"-"设备管理"-"发行配对卡"进入发行配对卡 界面,点击卡内码编辑框,使用读卡器读取卡内码,输入设备编号起始值和终止值,点 击"确定"提示发行成功。

| ● 友情提示:配对卡和解配卡绑定软件后,需要工具制作才能使用                                                                    |  |  |  |  |  |  |  |  |  |  |  |
|---------------------------------------------------------------------------------------------------|--|--|--|--|--|--|--|--|--|--|--|
|                                                                                                   |  |  |  |  |  |  |  |  |  |  |  |
| <b></b> <u> <u> </u> <u> </u> <u> </u> <u> </u> <u> </u> <u> </u> <u> </u> <u> </u> <u> </u> </u> |  |  |  |  |  |  |  |  |  |  |  |
| 扁注错                                                                                               |  |  |  |  |  |  |  |  |  |  |  |
|                                                                                                   |  |  |  |  |  |  |  |  |  |  |  |
|                                                                                                   |  |  |  |  |  |  |  |  |  |  |  |
|                                                                                                   |  |  |  |  |  |  |  |  |  |  |  |
|                                                                                                   |  |  |  |  |  |  |  |  |  |  |  |
|                                                                                                   |  |  |  |  |  |  |  |  |  |  |  |
|                                                                                                   |  |  |  |  |  |  |  |  |  |  |  |

确认 取消

5.刷参数配置卡

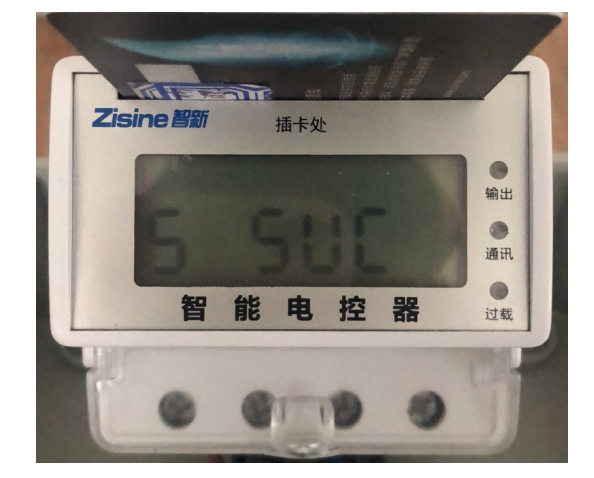

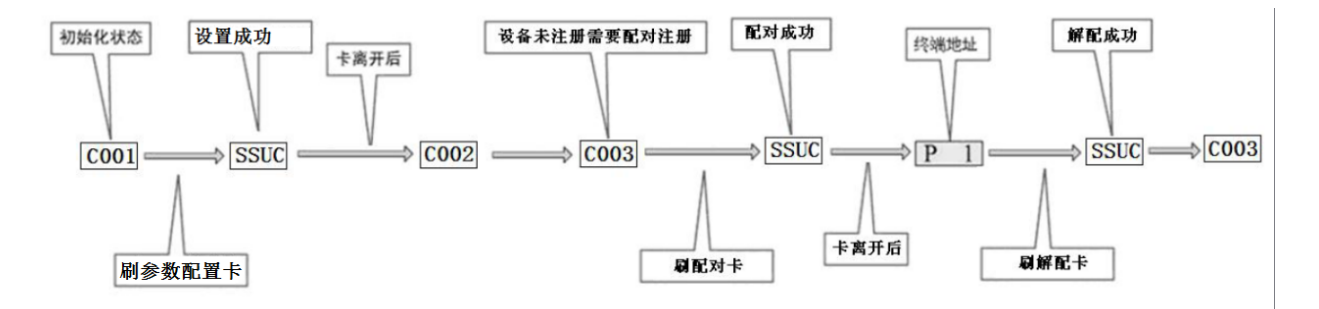

6.设置参数

(1)工作模式:点击设备组管理——》修改,选择消费模式和刷卡方式。

计时模式:根据时间计费。 计量模式:根据用电量计费。 放卡用电,拿卡停电:放卡开始用电,显示余额。拿卡停电结算。 刷卡用电,允许叠加:刷卡开始预扣高级设置中设置的用电额度,额度用完停电。

| ≡          |           | ወ       | 會电控管理 / 设备组管理         |                  |           |
|------------|-----------|---------|-----------------------|------------------|-----------|
|            | huahai    |         | ◆新建                   |                  |           |
|            |           |         | ▲ 全部组                 |                  | 操作        |
| 2          | 用户管理      |         | 默认组                   |                  | ☑ 修改      |
| 47         | 卡管理       |         | 测试组                   |                  | ✓ 修改 前 删除 |
| \$         | 账户管理      |         | 共2条                   |                  |           |
| ھ          | 设备管理      |         |                       |                  |           |
| `=         | 消费管理      |         |                       |                  |           |
| ≡          | 门禁管理      |         |                       |                  |           |
| 4          | 电瓶车管理     |         |                       |                  |           |
| ٥          | 水控机管理     |         |                       |                  |           |
| <b>£</b> b | 电控管理      |         |                       |                  |           |
| 设备         | 管理        |         |                       |                  |           |
| <b>殳</b> 銜 | 组管理       |         |                       |                  |           |
| 消费         | 规则        |         |                       |                  |           |
|            |           |         |                       |                  |           |
|            |           |         |                       | 修改设备组            | ×         |
| 0          | 紫色边框为非下发参 | 数 , 灰色边 | 框为下发参数,若修改灰色边框参数值后,清到 | 则电控管理设备管理页面下发参数。 |           |
|            |           |         |                       |                  |           |

(2)消费规则:点击消费规则——》新增费率信息。

设置扣款账户及每度电扣多少钱。

| 💄 用户                   | 管理   |
|------------------------|------|
| <ul> <li>卡管</li> </ul> | 理    |
| \$账户                   | 「管理  |
|                        |      |
| 🖨 设备                   | 管理   |
| 📜 消费                   | 管理   |
| ☷ 门禁                   | 管理   |
| <b>9</b> 电瓶            | 车管理  |
| ▲ 7K将                  | ◎机管理 |
|                        |      |
| <b>49</b> 90 电控        | 管理   |
| 设备管理                   |      |
| 设备组管理                  | £    |
| 消费规则                   |      |
|                        | 管理   |

| *3      | <b>志率</b> 100 |      | (分钱) / | 20      | (0.01度) |  |
|---------|---------------|------|--------|---------|---------|--|
| 扣款账户优先级 |               | 账户名称 |        | 是否允许使用  | 调整      |  |
| 1       |               | 现金账户 |        | ● 是 ○ 否 | † 1     |  |
| 2       |               | 补助   |        | ◎是●否    | ↑ ↓     |  |
| 3       |               | 松岛枫  |        | ○是●否    |         |  |
| 4       |               | 赠送   |        | ◎是●否    |         |  |
|         |               |      |        |         |         |  |

| (3  | )下发参数   | :点击        | 设备          | 管理—                  | —»                       | 选     | 中设    | 备——》                                       | <sup>。</sup> 参数下 | 发。           | 下ź          | <b></b>          | 功后   | 即可使  | 用。          |
|-----|---------|------------|-------------|----------------------|--------------------------|-------|-------|--------------------------------------------|------------------|--------------|-------------|------------------|------|------|-------------|
| ≡   |         | 骨电控管理 / 设备 | 管理          | -                    | 参数下发                     | 攴     |       |                                            |                  |              | )           | ~                |      |      |             |
| ٢   | huahai  | 查询条件       |             |                      | 对当前页所选现操作 网络合铸选条件的所有设备操作 |       |       |                                            |                  |              |             |                  |      |      |             |
| 4   | 用户管理    |            | GID         | GID                  |                          |       |       |                                            |                  | 4            |             |                  |      | Q查询  | Q更多查询条件     |
| Ø   |         |            | 设备组         |                      |                          |       |       |                                            |                  | 确认           | 取消          |                  |      |      |             |
| \$  | 账户管理    |            |             |                      |                          |       | 3     |                                            |                  |              |             |                  |      |      |             |
| ھ   | 设备管理    | ▲设备分组      | ▲区域分组       | 13发行配对卡              | よ锁定                      | 13.解锁 | 晶参数下发 | 之 晶读取信号强度                                  | <b>小</b> 强行结束用电  | も远程用电        | ▶ 更多操       | ł/F <del>▼</del> |      |      |             |
| Ħ   | 消费管理    | 全选         | GID         | 设备编号                 | 通讯方式                     | 设备状态  | 消费模式  | 上次通讯时间                                     | 剩余金额<br>(元)      | 总电量<br>(KWh) | 实时功率<br>(W) | 实时电压<br>(Ⅴ)      | 下发进度 |      | 操作          |
| =   | 门禁管理    |            | FFFF0001020 | 47836 3              | WIFI                     | 空闲    | 计量模式  | 2020-07-07 17:30:27                        | 0.0              | 0.07         | 0           | 233              |      | 100% | <b>國</b> 修改 |
| 5   | 电瓶车管理   | 2          | FFFF0001020 | )45793 4<br>)47837 6 | LORA                     | 通讯故障  | 计量模式  | 2020-07-06 08:58:55<br>2020-07-07 17:29:40 | 0.0              | 0.01         | 0           | 0                |      |      | ☑ 修改        |
| ۵   | 水控机管理   |            | FFFF0001020 | 47892 9              | LORA                     | 通讯故障  | 计量模式  | 2020-07-06 08:59:00                        | 0.0              | 0.03         | 0           | 238              |      |      | ☑ 修改        |
|     | филофтр |            | FFFF0001020 | 47893 10             | LORA                     | 通讯故障  | 计量模式  | 2020-07-06 08:59:30                        | 0.0              | 0.01         | 0           | 237              |      |      | ● 修改        |
| 623 | 14 经管理  |            | FFFF0001020 | 047894 11            | LORA                     | 通讯故障  | 计量模式  | 2020-07-06 08:58:42                        | 0.0              | 0.01         | 0           | 237              |      |      | <b>ぽ</b> 修改 |
| 设备  | 管理      |            | FFFF0001020 | 47895 12             | LORA                     | 通讯故障  | 计量模式  | 2020-07-06 08:59:23                        | 0.0              | 0.03         | 0           | 238              |      |      | <b>逐</b> 修改 |
| 设备  | · 组管理   |            | FFFF0001020 | 47896 13             | LORA                     | 通讯故障  | 计量模式  | 2020-07-06 08:59:28                        | 0.0              | 0.03         | 0           | 238              |      |      | <b>ぽ</b> 修改 |